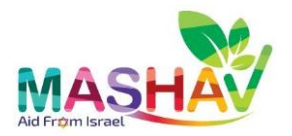

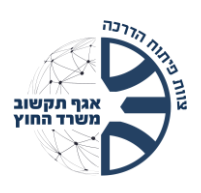

## Login to Mashav Forms Management System

## Connection to the system from a managed computer (in headquarters and embassies)

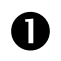

Start on your **computer**:

Tap the **icon** located on your desktop OR

In a **web browser**, enter the URL:

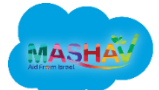

https://mofaallcloud.lightning.force.com/lightning/o/Registration\_\_\_c/list?filterName =00B4K000007pND3UAM

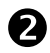

B

Enter your **username** and tap **'Next'** 

Enter your **password** and tap 'Verify'

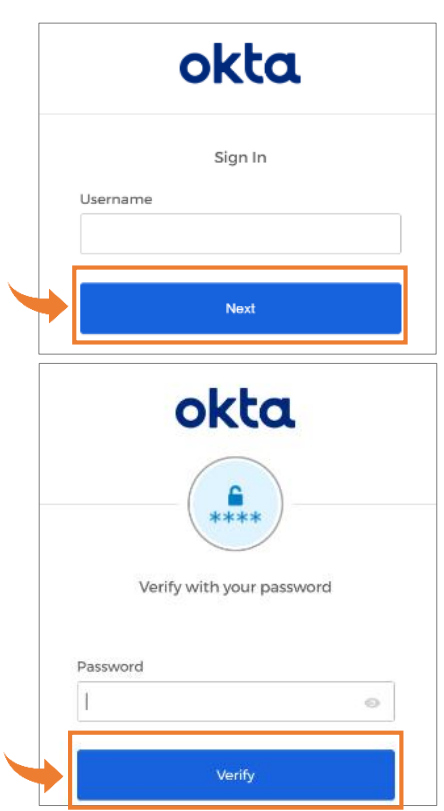

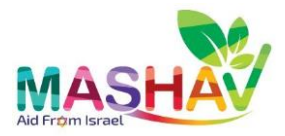

А

6

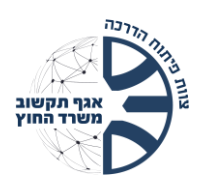

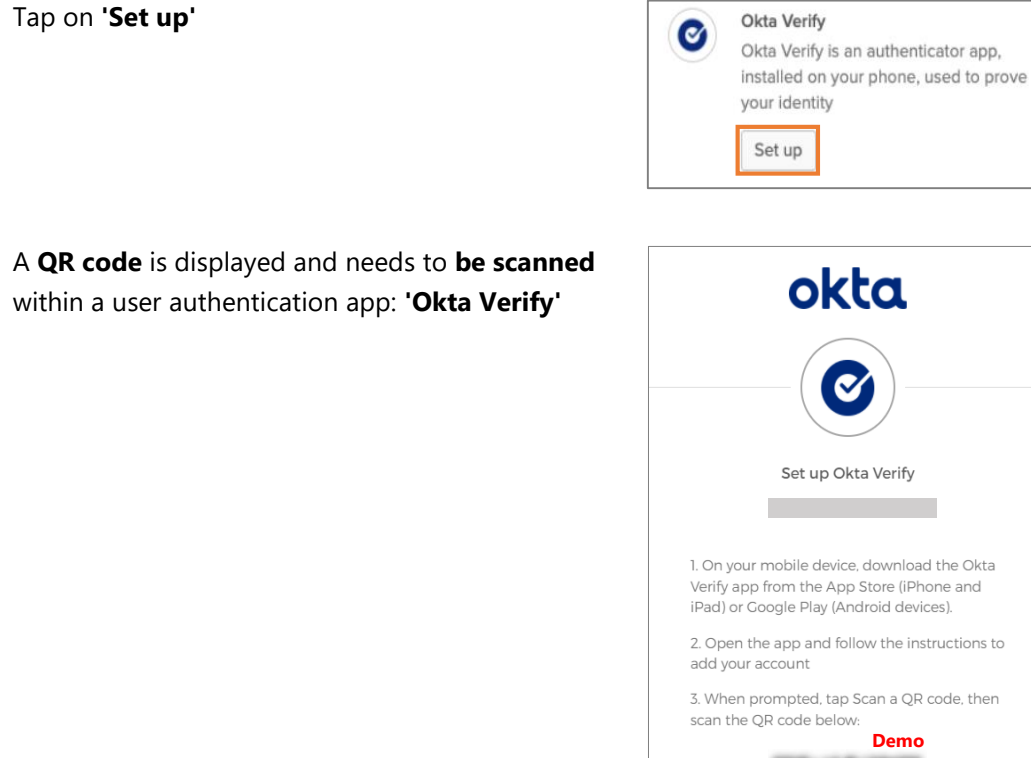

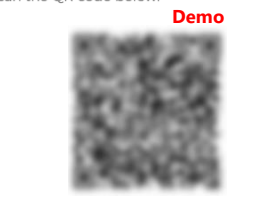

Follow the instructions below to download the app and scan the code.

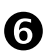

i

## On your Phone,

Download the **'Okta Verify'** app from the Google Play store (Android) or the Appstore (iPhone).

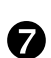

Tap 'Add Account' or the +

| <b>okta</b> Verify | + |   |
|--------------------|---|---|
|                    | 1 |   |
|                    |   | _ |
|                    |   |   |

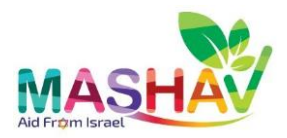

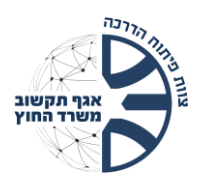

| 8 | Tap 'Organization' account type | Close Add Account                                                                           |
|---|---------------------------------|---------------------------------------------------------------------------------------------|
|   |                                 | Choose Account Type<br>Choose the type of account you would like<br>to add                  |
|   | ×                               | Organization Work, school, company                                                          |
|   |                                 | Other >                                                                                     |
| 9 | Tap <b>'Yes, Ready to Scan'</b> | < Okta Verify                                                                               |
|   |                                 | Do You Have Your QR Code?                                                                   |
|   |                                 | Before you continue, make sure your QR code<br>is shown on another device, such as a laptop |
|   |                                 | Where do I get my QR code?                                                                  |
|   |                                 | Yes, Ready to Scan                                                                          |
|   |                                 | No, Sign In Instead                                                                         |

In this phase, the connection between the **authentication app** and the **computer** is made.

Scan the **QR code** that appears on your **computer** using the **'Okta Verify'** app on your **phone**.

1. On your mobile device, download the Okta Verify app from the App Store (iPhone and iPad) or Google Play (Android devices).

2. Open the app and follow the instructions to add your account

3. When prompted, tap Scan a QR code, then scan the QR code below:

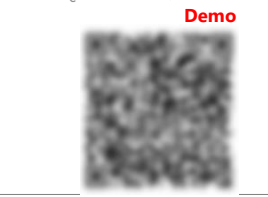

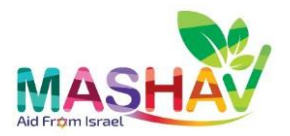

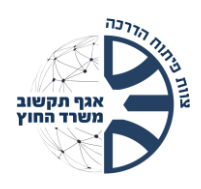

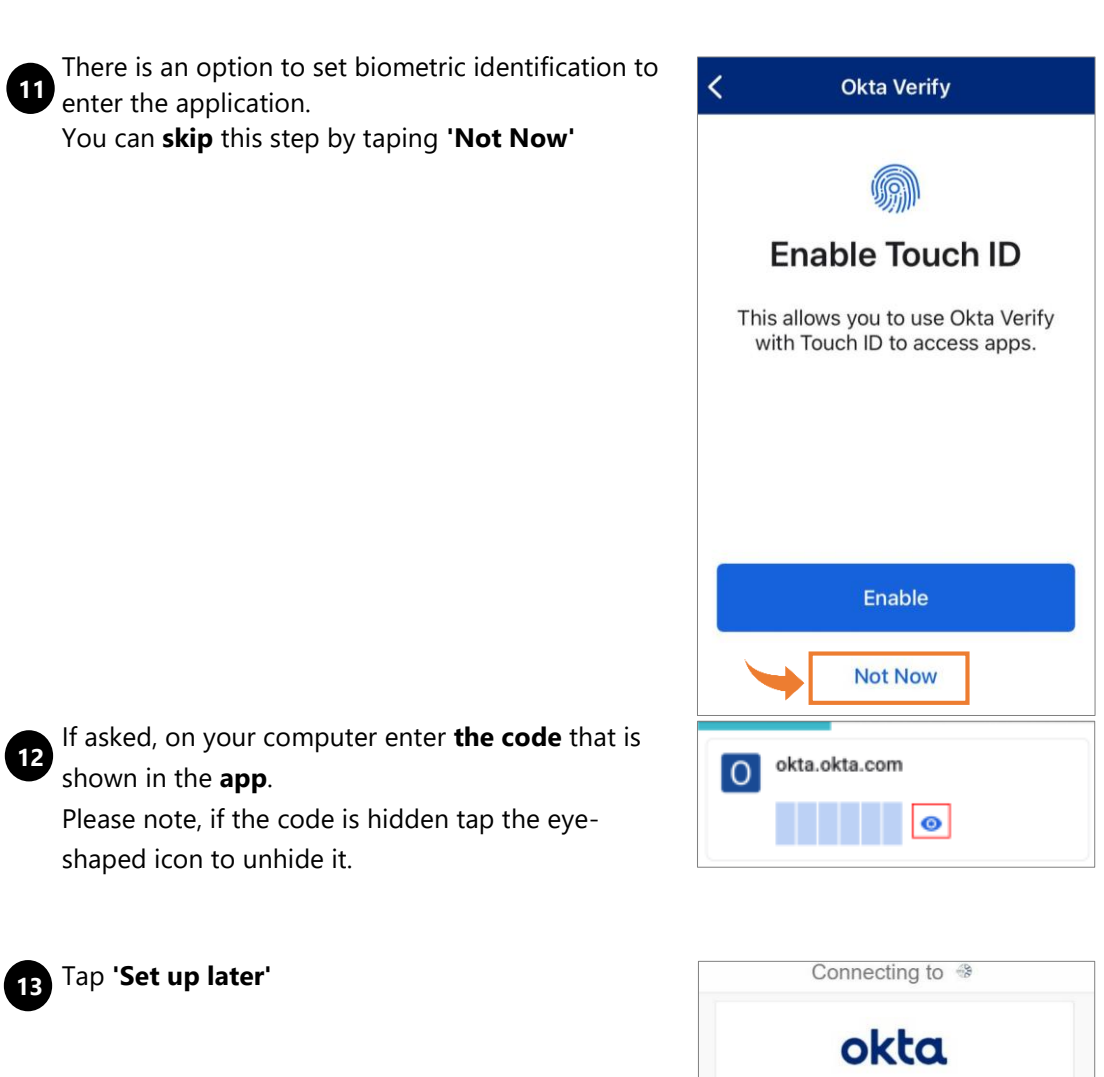

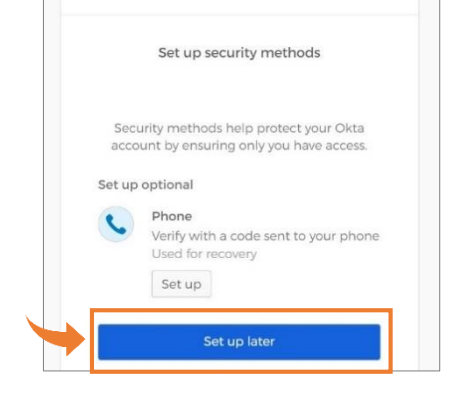

## You are successfully connected to Mashav